## \*نحوه درخواست کارت دانشجویی در سامانه گلستان\*

دانشجویان برای درخواست کارت دانشجویی میبایست از طریق سامانه گلستان دانشگاه وارد قسمت «پیشخوان خدمت» شده و گزینه «کارت دانشجویی» را کلیک نمایند.

| ۵ × منوی کاریر × پیشخوان خدمت  <br>آ <b>ی</b> پی <mark>شخوان خدمت</mark> |                  |
|--------------------------------------------------------------------------|------------------|
| کاربر ۲۲۸ـه 🕥 💽 🚬                                                        | 2<br>1<br>1<br>1 |
| ش <del>ده ب</del> ی                                                      |                  |
| کارت دانشجویی                                                            |                  |
| ثبت نام اصلی                                                             |                  |
| ترميم                                                                    |                  |
|                                                                          |                  |
| درخواست تصويب موضوع و اساتيد فعاليتهاي امو                               |                  |

پس از ورود به این بخش گزینه درخواست صدور کارت را کلیک نمایید.

| مدحسين |                            | درخواست صدور کارت                     |                                                                                          |
|--------|----------------------------|---------------------------------------|------------------------------------------------------------------------------------------|
|        |                            | انتخاب شده(٠)                         | نغاب همه   عدم انتغاب                                                                    |
|        | عمليات                     | فرستنده                               | D                                                                                        |
|        |                            |                                       |                                                                                          |
|        |                            |                                       |                                                                                          |
|        |                            |                                       |                                                                                          |
| شى-    |                            |                                       |                                                                                          |
|        |                            |                                       |                                                                                          |
| ی مح   | ی محمدحسین<br>پ<br>آموزشی- | ی محمدحسین<br>سال عملیات<br>س آموزشی- | ی محمدحسین د <u>رخواست صدیر کارت</u><br>انتخاب شده(۰)   انن<br>حملیات فرسننده<br>آموزشی- |

با توجه به دفعات دریافت کارت بایستی «**نوع در خواست**» خود را از لیست انتخاب نموده و با استفاده از گزینه «**ارسال تصویر عکس دانشجو**» عکس پرسنلی اسکن شده دانشجو که در سال جدید گرفته شده را بارگذاری نمائید. توجه نمائید

که سایز عکس باید حداقل ۴۰۰ × ۳۰۰ پیکسل باشد.

سپس گزینه «ایجاد» را کلیک نموده تا درخواست

شما ايجاد شود.

|                                |                                                               |                                                                                        | یے<br>نشجی<br>* دارد دان <sup>ی</sup> مر <sup></sup> |
|--------------------------------|---------------------------------------------------------------|----------------------------------------------------------------------------------------|------------------------------------------------------|
|                                | ·                                                             |                                                                                        | سماره دانسچو <sub>۱</sub>                            |
|                                |                                                               | ~                                                                                      | رخواست  <br>نوع درخواست                              |
|                                | مضوری)<br>- مضوری)<br>فت مضوری)                               | ت جدید – بار اول (دریافت .<br>ت المثنی – بار دوم (دریافت<br>نے, – مفقودی با سرقت (دربا | صدور کار،<br>صدور کار،<br>صدور المث                  |
|                                | یستی)<br>پستی)                                                | ت جدید - بار أول (دریافت و<br>ت المثنی - بار دوم (دریافت<br>- در در ا                  | صدور کارہ<br>صدور کارہ                               |
|                                | فت پستی)<br>افت حضوری)<br>افت پستی)                           | سی – معمودی یا سرمت (دریا<br>طت شکستگی یا خرابی (دریا<br>طت شکستگی یا خرابی (دریا      | عدون بند<br>عدون به ه<br>عدون به ه                   |
|                                |                                                               | لعكس جديد دانشجو                                                                       |                                                      |
|                                |                                                               |                                                                                        |                                                      |
| <del>ید</del><br>تفاده نمایید. | <del>نشچو پرای درهواست چد</del><br>درخواست از کلید "ایجاد" اب | ار <u>سال تصوین عض دن</u><br>ک "ارسال تصویر"، برای ثبت                                 | , از انتخاب قایل از طریق لین                         |
|                                |                                                               |                                                                                        | Olever.                                              |

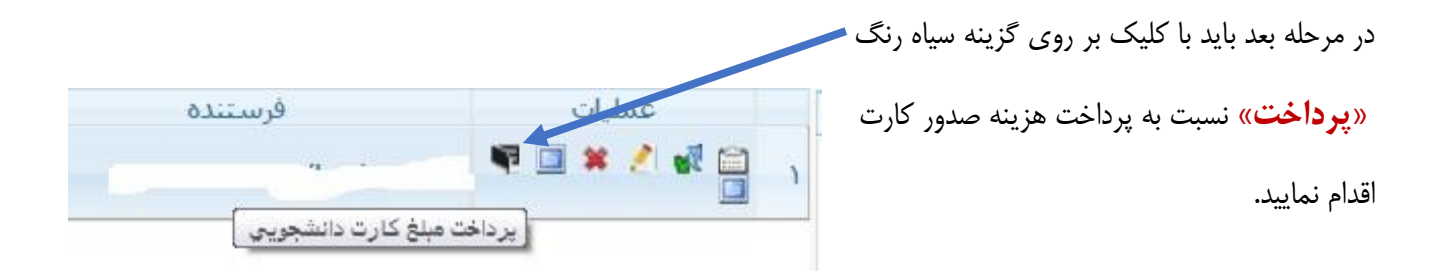

پس از پرداخت هزینه صدور کارت و نمایش پیغام موفقیت آمیز بودن پرداخت بایستی با کلیک روی گزینه «**تأیید و ارسال»؛** درخواست خود را تایید و ارسال نمایید و در قسمت توضیحات بنویسید: «لطفا نسبت به صدور کارت دانشجویی اقدام نمائید».

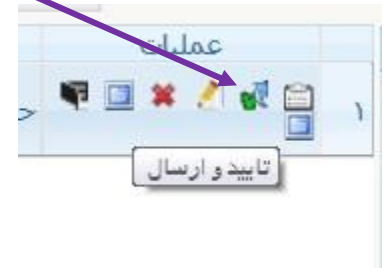

پس از تایید و ارسال درخواست میتوانید از طریق گزینه «مشاهده گردش کار» از روند تایید و صدور کارت اطلاع داشته باشید. زمانی که پیامک صدور کارت برای تلفن همراه شما آمد، میتوانید با مراجعه به واحد فناوری اطلاعات کارت خود را دریافت دارید.

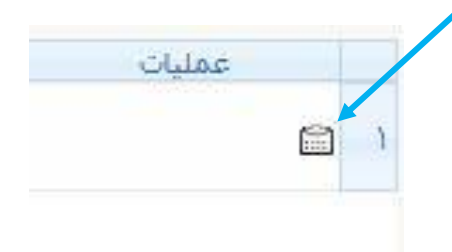

موارد زیر باعث عدم تأیید درخواست شما و در نتیجه عدم صدور کارت میشود:

\*عدم اسکن عکس پرسنلی مناسب برای صدور کارت و یا ارسال عکس نامناسب

\*عدم تاييد درخواست توسط دانشجو

\*عدم واريز وجه صدور كارت

\*انتخاب نادرست در انتخاب نوع کارت دانشجویی درخواستی (صدور اولیه، مفقودی، شکستگی و....)